## **Eenvoudige Regenboog toevoegen** – video les

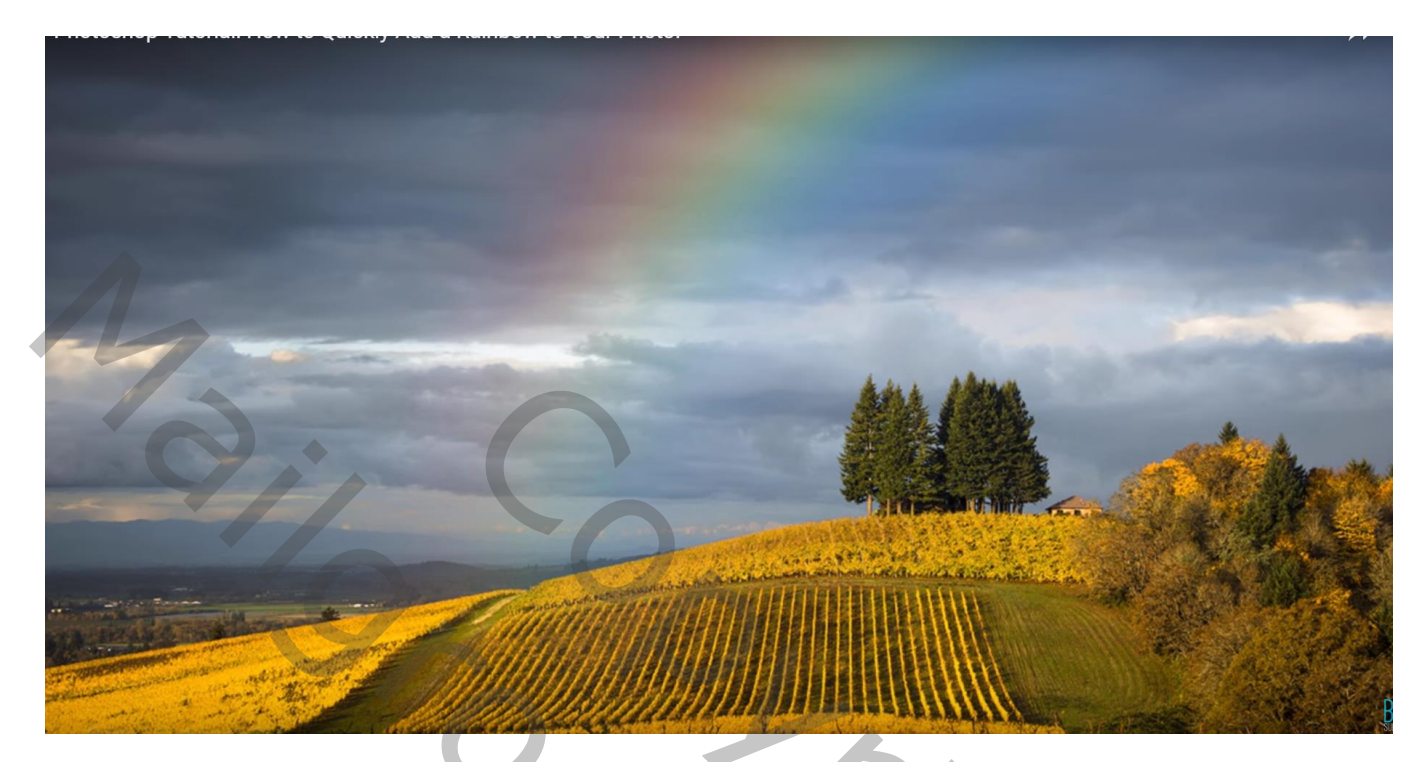

Open je foto; voeg een nieuwe laag toe Verloop : voeg de set Speciale effecten toe; selecteer het laatste verloop

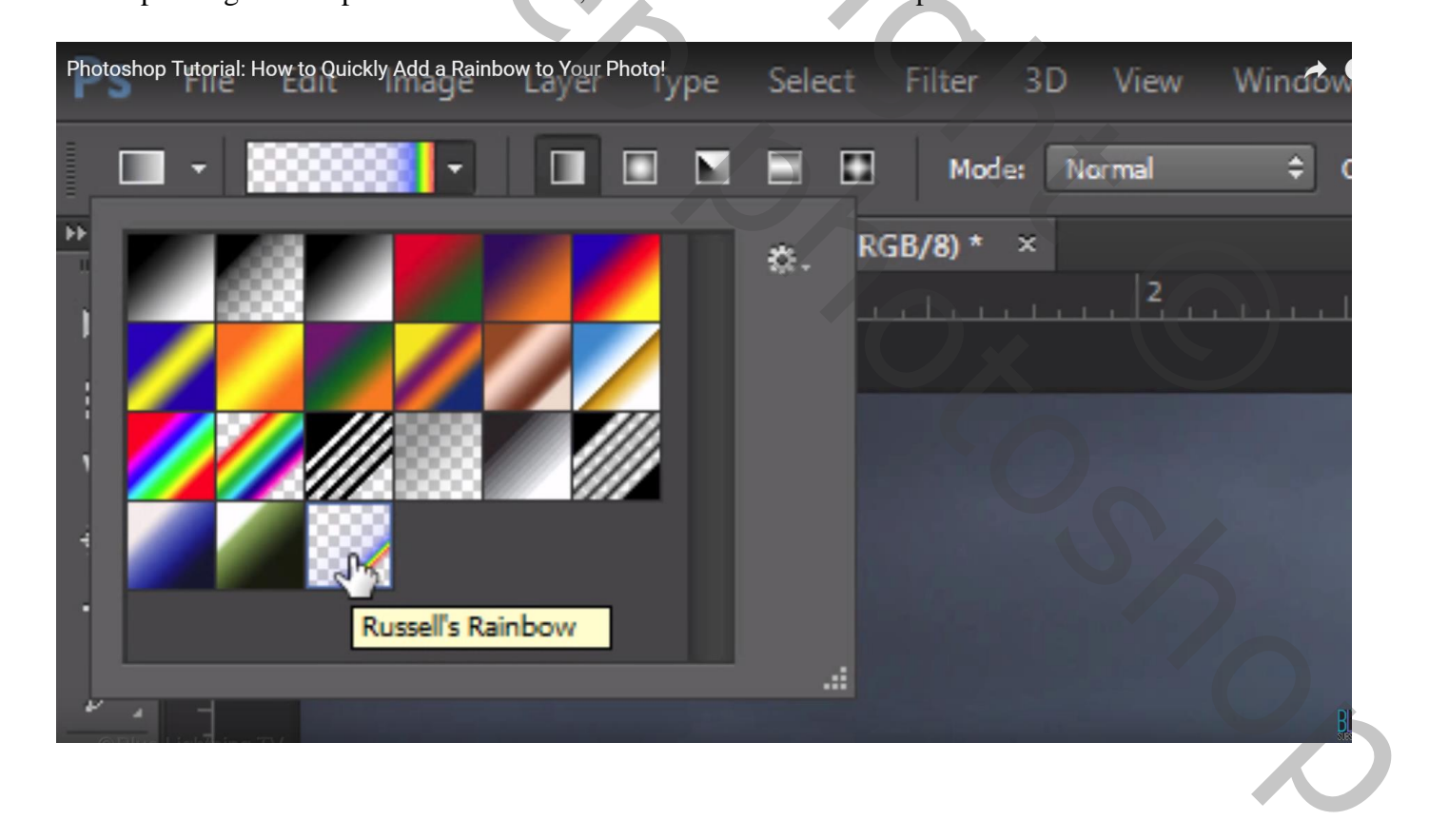

Radiaal verloop trekken; shift ingedrukt houden en slepen vanuit het onderste punt rechts en slepen langs heen de onderste rand horizontaal naar links tot waar je ongeveer de regenboog wenst

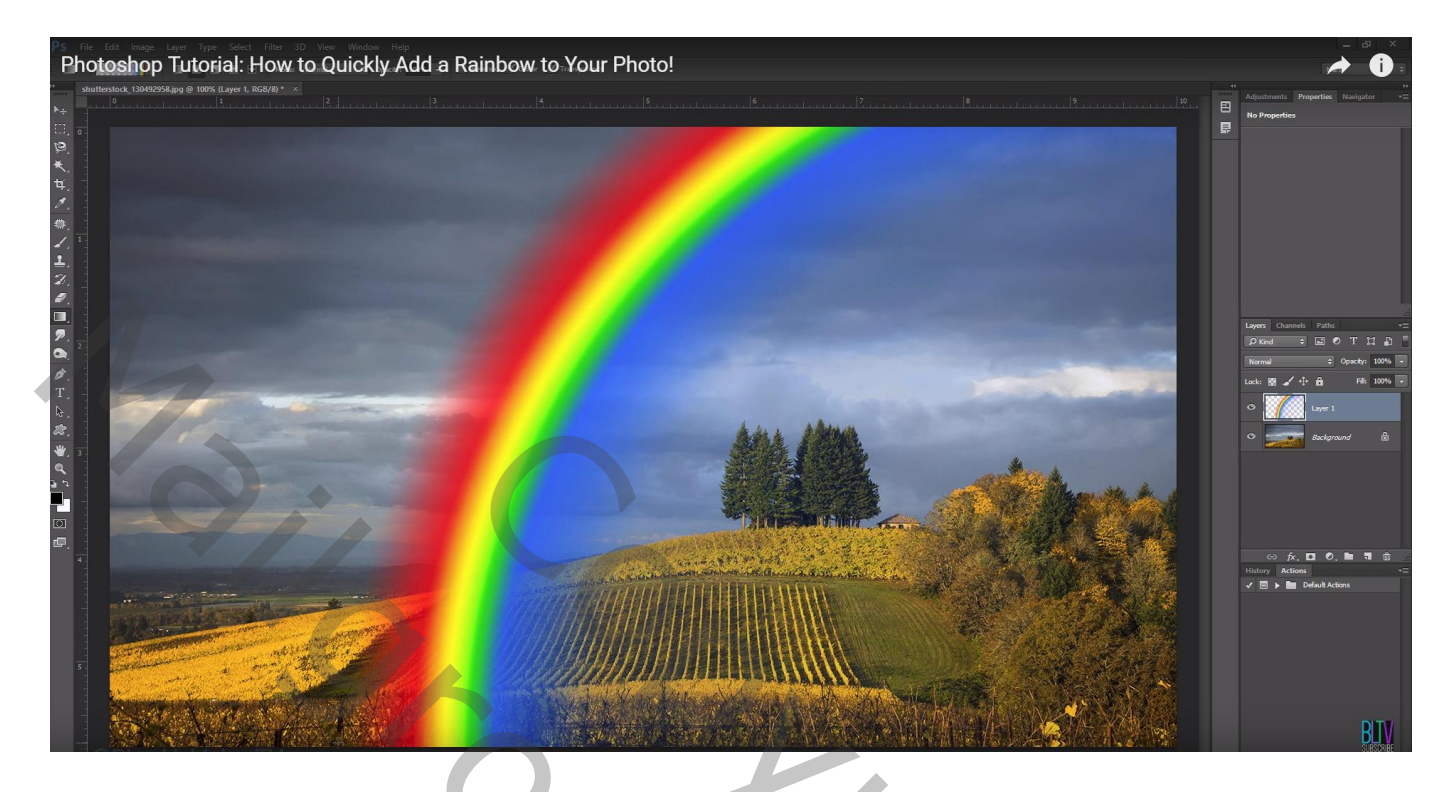

Filter  $\rightarrow$  Vervagen  $\rightarrow$  Gaussiaans vervagen : 50 px (waarde hangt af van de grootte van je foto)

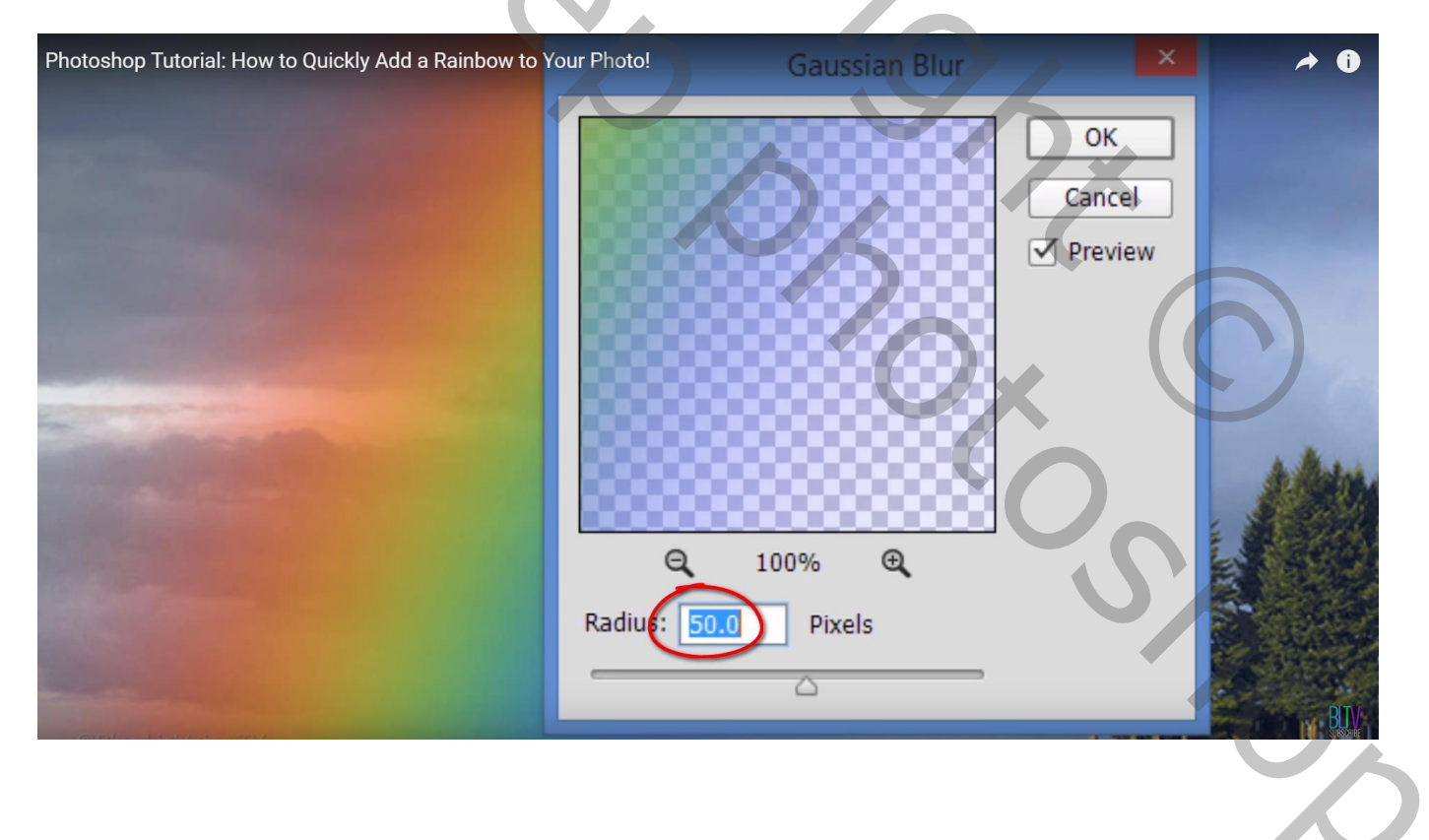

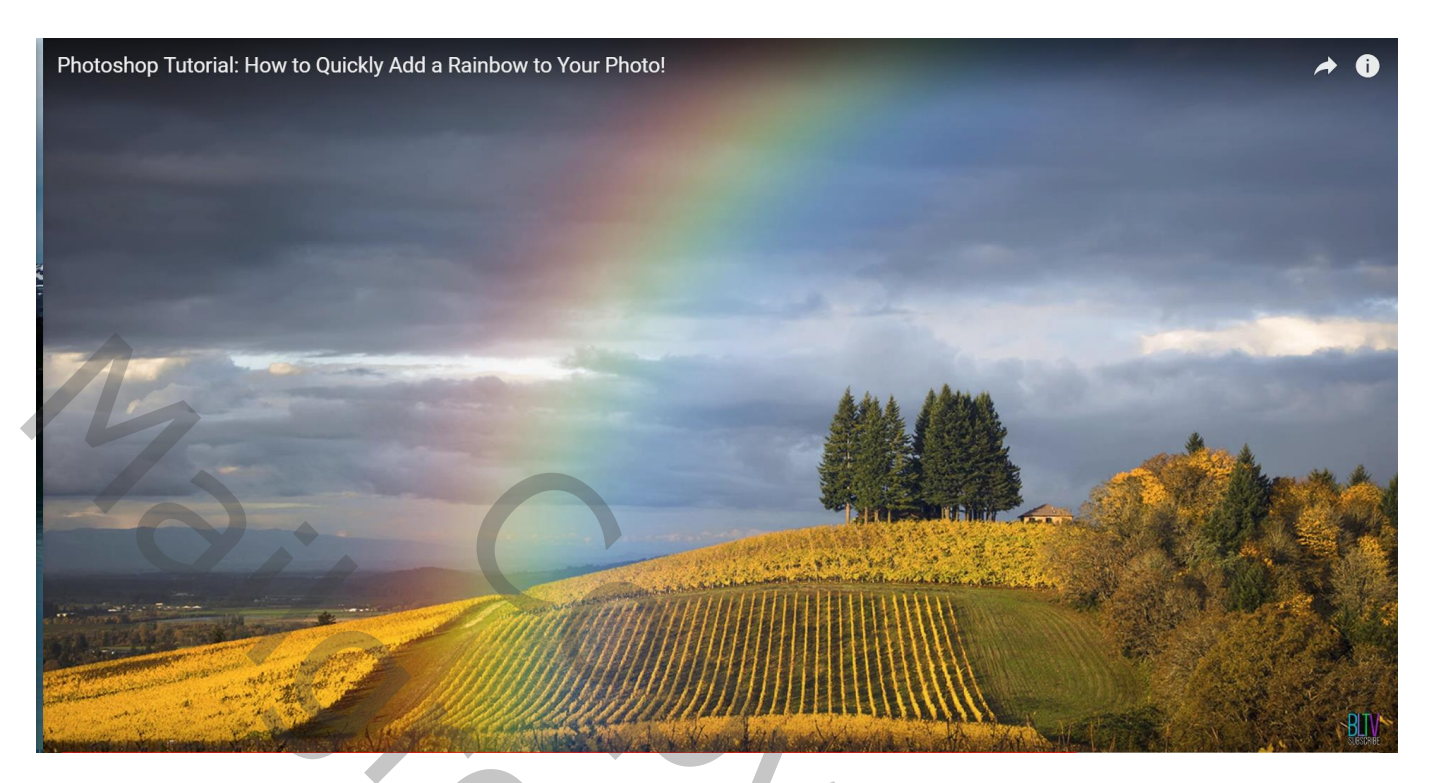

Voeg aan laag "regenboog" een laagmasker toe;

Lineair Verloop van zwart naar wit; trek het verloop op het laagmasker van onder naar boven terwijl je de Shift toets ingedrukt houdt.

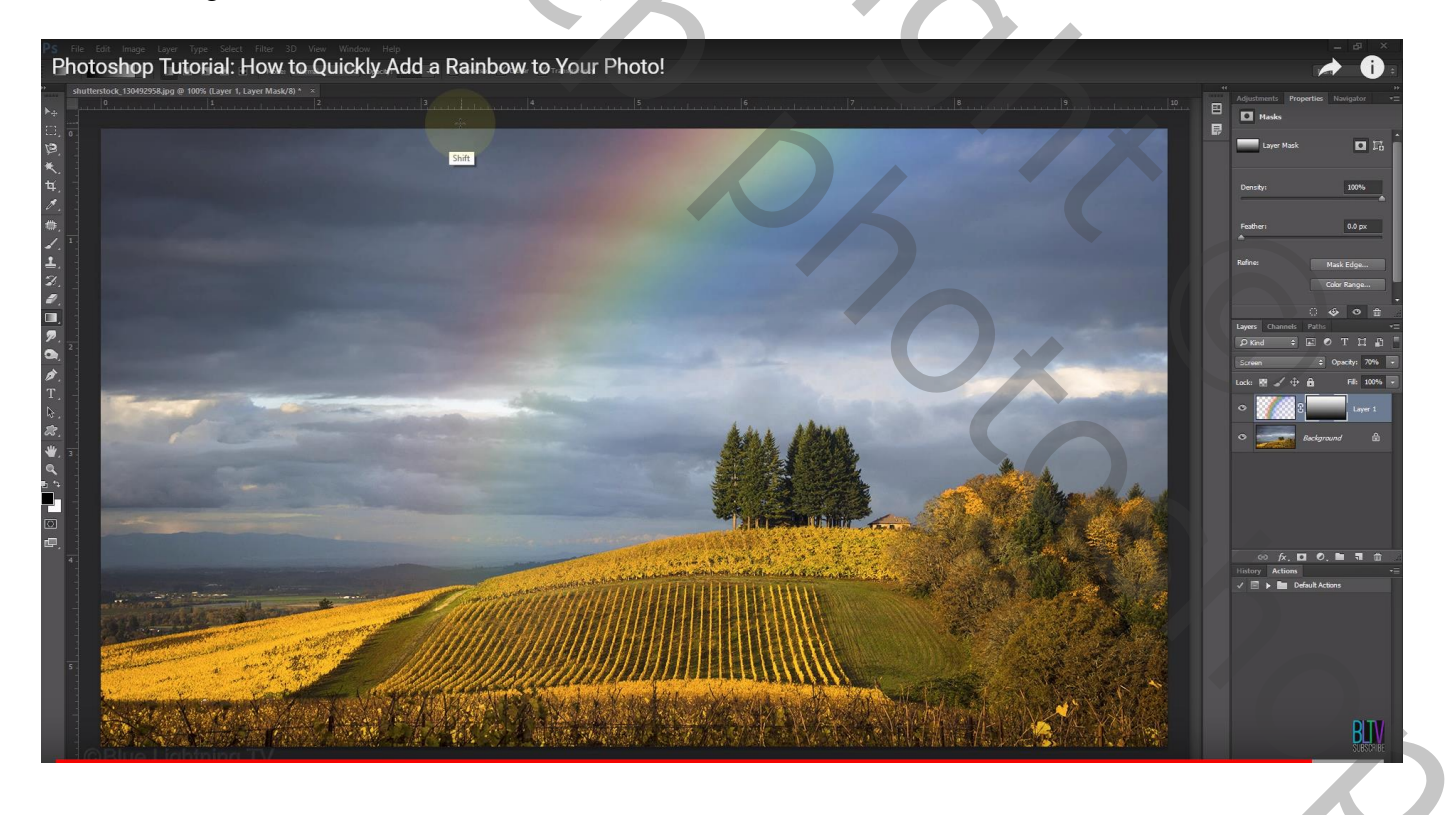